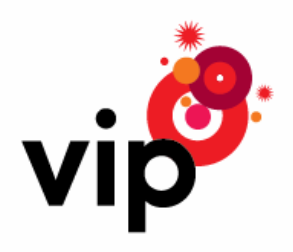

Upute za korištenje

# Vodafone Mobile Broadband via the phone

## Sadržaj

| Zakoračite u svijet mobilnog interneta  | 3 |
|-----------------------------------------|---|
| Vodafone Mobile Broadband via the phone | 3 |
| Potrebno za korištenje                  | 3 |
| Započnite s korištenjem                 | 4 |
| Spajanje mobilnog telefona s računalom  | 4 |
| Instaliranje softvera                   | 4 |
| Prvo uspostavljanje veze                | 5 |
| Spajanje na Vip podatkovnu mrežu        | 5 |
| Raskidanje veze                         | 5 |
| Ponovno uspostavljanje veze             | 6 |
| Trikovi i savjeti                       | 7 |
| Podržani mobilni telefoni i načini rada | 8 |

## Zakoračite u svijet mobilnog interneta

Ovaj kratki priručnik sadrži upute kako se spojiti na internet koristeći Vodafone Mobile Broadband via the phone softver i mobilni telefon.

Preporučamo korištenje Mobile Surf podatkovnih paketa uz Vodafone Mobile Broadband via the phone softver.

Više informacija o pokrivenosti, Vodafone Mobile Broadband via the phone softveru i Mobile Surf podatkovnim paketima potražite na <u>www.vipnet.hr</u> ili nazovite službu za korisnike na 091 77 00.

## Vodafone Mobile Broadband via the phone

Ovaj softver omogućava vam korištenje mobilnog telefona za spajanje vašeg prijenosnika ili stolnog računala na Vip mobilnu mrežu kako bi mogli surfati internetom ili čitati e-mailove i kada ste u pokretu.

Budite sigurni da imate uključen neki od Mobile Surf podatkovnih paketa ili govorni tarifni model sa uključenim odgovarajućim podatkovnim prometom jer učitavanje veće količine podataka poput glazbenih albuma ili video prijenos bez uključenog odgovarajućeg podatkovnog paketa ili tarife može uzrokovati visoke troškove. Ukoliko niste sigurni da li imate uključeni odgovarajući podatkovni paket, provjerite pozivom na Službu za korisnika.

#### Potrebno za korištenje

- Vodafone Mobile Broadband via the phone software
- kompatibilan mobilni telefon sa USB kablom
- računalo sa operativnim sustavom Microsoft Windows® Vista® (32 ili 64 bita) ili Windows XP® SP2
- USB 2.0 utor na računalu
- najmanje 200 MB slobodnog prostora na disku, 256 MB RAM-a

## Započnite s korištenjem

Kako bi započeli s korištenjem Vodafone Mobile Broadband via the phone softvera potrebno je preuzeti i instalirati zadnju verziju softvera sa <u>www.vipnet.hr</u>. Osigurajte da se SIM kartica nalazi u mobilnom telefonu, da je mobilni telefon napunjen te da su mobilni telefon i računalo uključeni.

#### Spajanje mobilnog telefona s računalom

- spojite mobilni telefon s USB kablom kojeg ste dobili s mobilnim telefonom
- ukopčajte drugi kraj u USB utor računala
- na nekim mobilnim telefonima za uspješno spajanje morati ćete odabrati pravilan način rada. Pogledajte tablicu na kraju ovih uputa za više informacija.

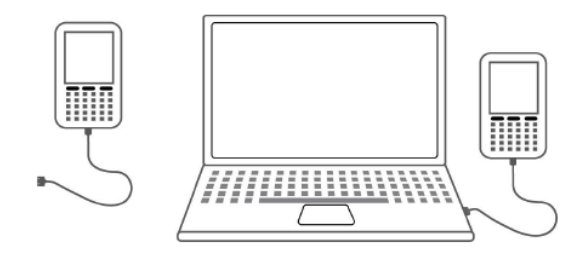

#### Instaliranje softvera

- pronađite instalacijsku datoteku koju ste prije preuzeli i kliknite dva puta na ikonu kako bi započeli instalaciju
- odaberite željeni jezik i slijedite upute na ekranu
- kada se pojavi via the phone program za instalaciju, kliknite **Započni**, i slijedite jednostavne upute kako bi završili instalaciju softvera

### Prvo uspostavljanje veze

Kada je instalacijski proces završen, pojavit će se Vodafone Mobile Broadband via the phone prozor.

Sve potrebne postavke za Vip mrežu su automatski postavljene i pohranjene. Nova ikona pojaviti će se u donjem desnom uglu zaslona vašeg računala. Ona označava da je Vodafone Mobile Broadband via the phone spreman za spajanje na Vip podatkovnu mrežu.

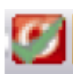

#### Spajanje na Vip podatkovnu mrežu

Jednostavno kliknite na **Spajanje** kako bi se spojili na internet koristeći ovaj softver.

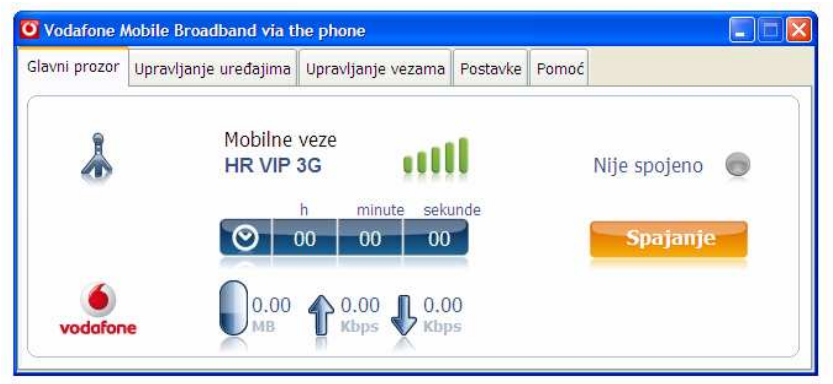

Glavni prozor softvera prikazati će status veze i druge informacije.

Sada možete koristiti svoj uobičajeni internet preglednik i e-mail programe.

#### Raskidanje veze

Kako bi raskinuli vezu, kliknite na Raskid veze.

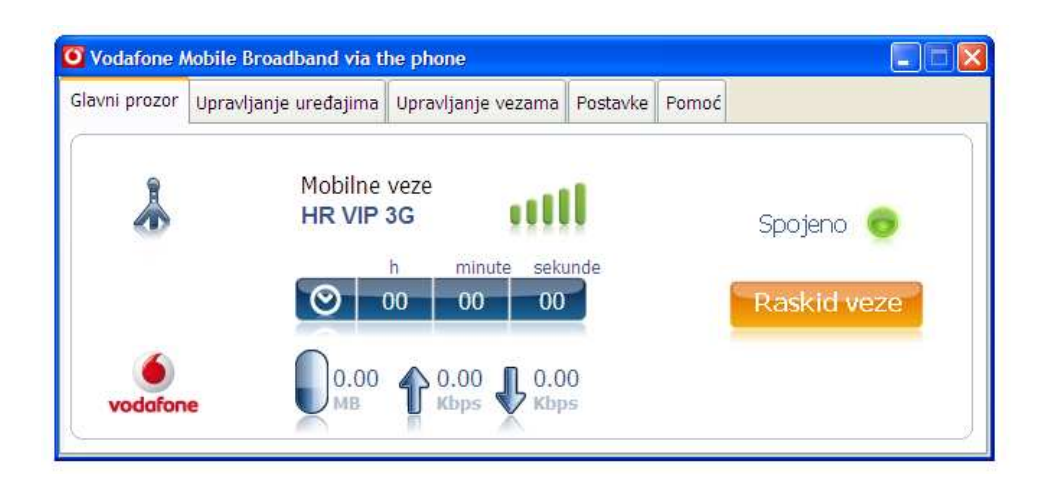

#### Ponovno uspostavljanje veze

Sljedeći put kada se budete spajali na internet, slijedite ove jednostavne korake:

- uključite računalo i ukopčajte mobilni telefon koristeći USB kabel
- kada se pojavi Vodafone Mobile Broadband via the phone softver, kliknite **Spajanje** u glavnom prozoru softvera

Na nekim mobilnim telefonima za uspješno spajanje morati ćete odabrati pravilan način rada. Pogledajte tablicu na kraju uputa za više informacija.

## Trikovi i savjeti

- Provjerite podržava li Vodafone Mobile Broadband via the phone softver korištenje vašeg mobilnog telefona na kraju ovih uputa.
- Ukoliko se ništa ne događa nakon što ste ukopčali mobilni telefon, provjerite da li računalo odnosno mobilni telefon uključen.
- Ukoliko ne možete uspostaviti podatkovnu vezu, provjerite imate li uključen neki od Mobile Surf podatkovnih paketa. Ukoliko niste sigurni, nazovite Službu za korisnike.
- Ukoliko ne možete preuzeti ili instalirati softver u prvom pokušaju, provjerite imate li administratorska prava za vaše računalo
- Za rješavanje svih drugih poteškoća nazovite Službu za korisnika na 091 77 00.

| Podržani | mobilni | telefoni | i načini  | rada |
|----------|---------|----------|-----------|------|
| rourzum  |         |          | I HOCH II | ruuu |

|                        | Operativni sustav |                 |                                                                       |
|------------------------|-------------------|-----------------|-----------------------------------------------------------------------|
| Podržani telefon       | Windows® Vista®   | Windows XP® SP2 | Postavljanje pravilnog načina rada                                    |
| Blackberry® Bold 9000  | ~                 | ~               | ldite na: <b>Manage Connections&gt;Mobile</b><br><b>Network&gt;On</b> |
| Blackberry® Storm 9500 | ~                 | V               | ldite na: Manage Connections>Mobile<br>Network>On                     |
| Sony Ericsson W910i    | ~                 | v               | ldite na: <b>Manage Connections&gt;Mobile</b><br>Network>On           |
| Sony Ericsson C902     | ~                 | ~               | ldite na: Manage Connections>Mobile<br>Network>On                     |
| Sony Ericsson C905     | ~                 | ~               | ldite na: Manage Connections>Mobile<br>Network>On                     |
| Sony Ericsson 640i     | ~                 | ~               | ldite na: Manage Connections>Mobile<br>Network>On                     |
| Sony Ericsson W980     | ~                 | v               | ldite na: Manage Connections>Mobile<br>Network>On                     |
| Sony Ericsson W890     | ~                 | ~               | ldite na: Manage Connections>Mobile<br>Network>On                     |
| Sony Ericsson V630     | ~                 | ~               | ldite na: Manage Connections>Mobile<br>Network>On                     |
| Nokia 5610             | ~                 | ~               | ldite na: Settings>Connectivity>USB data<br>cabel>PC Suite            |
| Nokia 6234             | ~                 | ~               | ldite na: Settings>Connectivity>USB data<br>cabel>default mode        |
| Nokia 6124             | ~                 | ×               | ldite na: Settings>Connectivity>USB>USB<br>mode>PC Suite              |
| Nokia 6120             | ~                 | ~               | Idite na: Settings>Connectivity>USB>PC Suite                          |
| Nokia 6280             | ~                 | v               | ldite na: Settings>Connectivity>USB data<br>cabel>default mode        |
| Nokia 6300             | ~                 | ×               | ldite na: Settings>Connectivity>USB data<br>cabel>Nokia mode          |
| Nokia 6288             | ~                 | ~               | ldite na: Settings>Connectivity>USB data<br>cabel>default mode        |
| Nokia 6630             | ~                 | v               | N/A                                                                   |
| Nokia N70              | ~                 | ~               | N/A                                                                   |

| Nokia N72    | ~ | ~ | N/A                                                               |
|--------------|---|---|-------------------------------------------------------------------|
| Nokia N73    | ~ | ~ | ldite na: Connectivity>Data cabel>PC Suite                        |
| Nokia N78    | ~ | × | Idite na: Connectivity>Data cabel>PC Suite                        |
| Nokia N80    | ~ | ~ | Idite na: Connectivity>Data cabel>PC Suite                        |
| Nokia N95    | ~ | × | ldite na: Tools>Settings>Connectivity><br>USB>USB mode>PC Suite   |
| Nokia N96    | ~ | × | ldite na: Tools>Connectivity><br>USB>USB connection mode>PC Suite |
| Samsung E250 | ~ | ~ | ldite na: Settings>Phone settings>USB<br>settings>Modem           |
| LG KF310     | ~ | ~ | N/A                                                               |